## Inspection Results – How to Review & Close-Out

1. Pls and grad students will receive an email of any safety violations observed during an inspection. Most safety violations are given 30 days to address. There are a few urgent violations that must be addressed immediately.

|                                                                                                    | University of Rhode Island Mail - EHS inspection results to review                                 |                                                                                                    |                                                                    |                                                   |                |
|----------------------------------------------------------------------------------------------------|----------------------------------------------------------------------------------------------------|----------------------------------------------------------------------------------------------------|--------------------------------------------------------------------|---------------------------------------------------|----------------|
| THE                                                                                                    |                                                                                                    |                                                                                                    |                                                                    |                                                   |                |
| OF RHODE ISLAND                                                                                                    |                                                                                                    |                                                                                                    |                                                                    | EHS <srm< td=""><td>@etal.uri.edu&gt;</td></srm<> | @etal.uri.edu> |
|                                                                                                    |                                                                                                    |                                                                                                    |                                                                    |                                                   |                |
| EHS inspection results to<br>1 message                                                                                                    | review                                                                                             |                                                                                                    |                                                                    |                                                   |                |
| noreply@uri.edu <noreply@uri.edu><br/>Reply-To: nenglehart@uri.edu<br/>To: srm@etal.uri.edu<br/>Cc: nenglehart@uri.edu</noreply@uri.edu>                                                                                                |                                                                                                    |                                                                                                    | 1                                                                  | Mon, Mar 17, 2                                    | 025 at 2:06 PM |
| Hello EHS EHS!                                                                                                    |                                                                                                    |                                                                                                    |                                                                    |                                                   |                |
| Your lab in The Fascitelli Center for a deficiencies were observed that requ                                                                                                    | Advance Engineering: 27<br>uire your review.                                                       | 70A2 was recently inspected by Englehart, Nic                                                                       | from the EHS department                                            | . One or more                                     | safety         |
| Please log into OnSite (https://onsite<br>(https://web.uri.edu/ehs/laboratory-s                                                                                                    | e.ehs.uri.edu/ehsa/) with<br>afety-software/) for how-                                             | your URI single sign on (SSO) credentials. Ple<br>to info regarding the OnSite software.                            | ease visit the EHS Lab Sat                                         | fety Software w                                   | ebpage         |
| Should you have any questions, plea                                                                                                    | ase reach out to EHS at                                                                            | srm@etal.uri.edu.                                                                                                   |                                                                    |                                                   |                |
| Should you have any questions, plea<br>Thank you!                                                                                                    | ase reach out to EHS at                                                                            | srm@etal.uri.edu.                                                                                                   |                                                                    |                                                   |                |
| Should you have any questions, plea<br>Thank you!<br>URI Environmental, Health & Safety                                                                                                    | ase reach out to EHS at                                                                            | srm@etal.uri.edu.                                                                                                   |                                                                    |                                                   |                |
| Should you have any questions, plea<br>Thank you!<br>URI Environmental, Health & Safety<br>Findings for Inspection #: 87                                                                                                    | ase reach out to EHS at                                                                            | srm@etal.uri.edu.                                                                                                   |                                                                    |                                                   |                |
| Should you have any questions, plea<br>Thank you!<br>URI Environmental, Health & Safety<br>Findings for Inspection #: 87<br>Description                                                                                                 | ase reach out to EHS at                                                                            | sm@etal.uri.edu.<br>Recommendation                                                                                  | Observations                                                       | Correct By<br>Date                                | Picture(s)     |
| Should you have any questions, plea<br>Thank you!<br>URI Environmental, Health & Safety<br>Findings for Inspection #: 87<br>Description<br>Is there a current (<1 year old)<br>hazardous communications sign<br>posted outside the lab? | ase reach out to EHS at<br>Location<br>270A2 / The Fascitelli<br>Center for Advance<br>Engineering | sm@etal.uri.edu.   Recommendation   Visit https://web.uri.edu/ehs/chemical/ for a new HazCom door sign to complete. | Observations<br>Hazcom signage<br>missing or older than 1<br>year. | Correct By<br>Date<br>04/16/2025                  | Picture(s)     |

2. Click the link to log into OnSite (<u>https://onsite.ehs.uri.edu/ehsa/</u>). If your email is already open, then you should be logged in automatically since OnSite uses the same single-sign-on (SSO) credentials.

NOTE: You may need to use Duo Mobile for 2-step authentication to log in.

Then click the "Safety Inspections" tile towards the bottom of the screen.

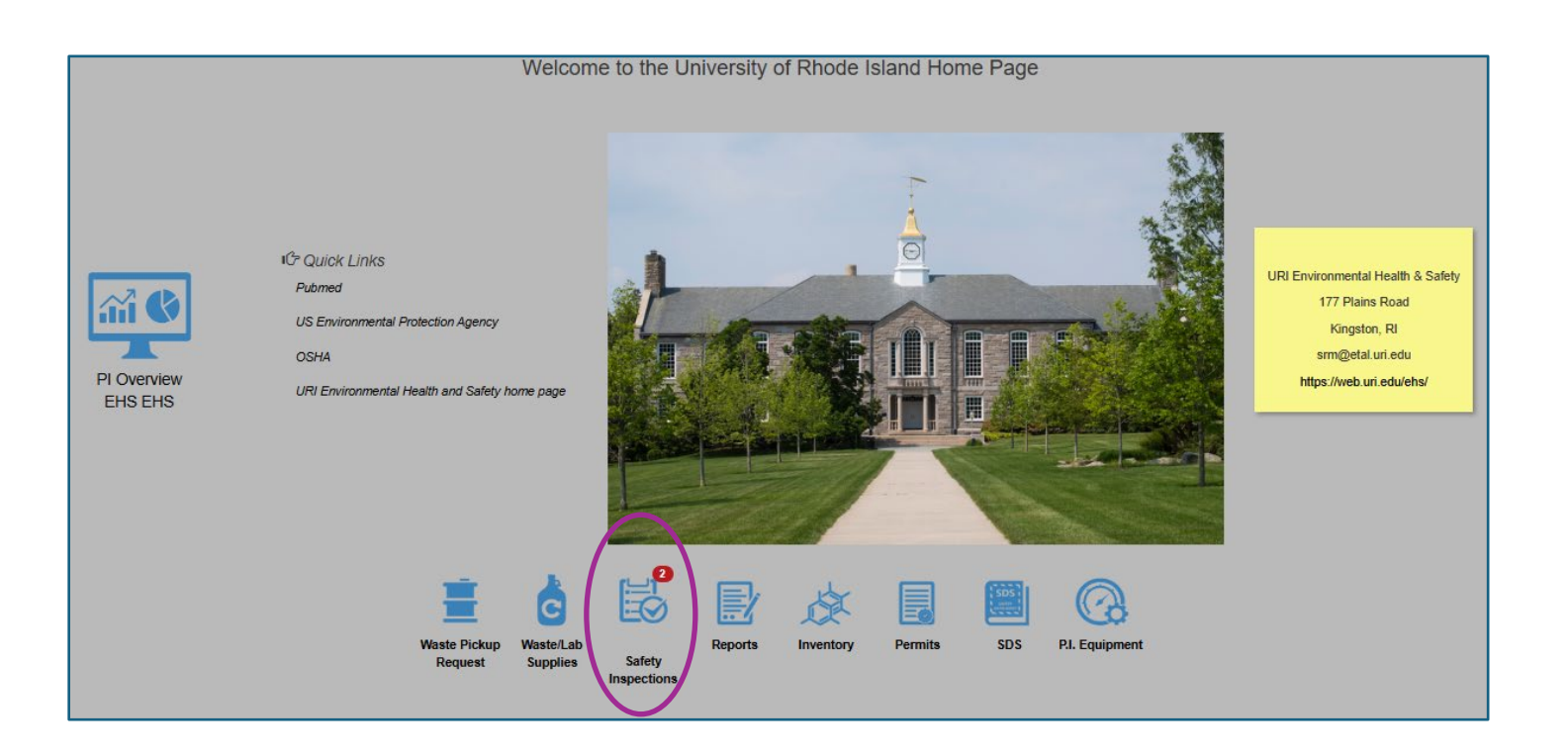

3. Click on "Violation Deficiency Response" to view all safety violations associated with your lab(s). The number of open safety violations will be within the parentheses.

| # EHSA                                                  |                                                   |
|---------------------------------------------------------|---------------------------------------------------|
| A Home 🖀 Employees                                      |                                                   |
| Inspections                                             |                                                   |
| Violation Deficiency Response (2)<br>Inspection History | Reports<br>Self Inspection History Report by Date |
|                                                         |                                                   |

4. Click on "Edit Response" to close out a safety violation.

| EHSA Inspections / Inspection Response    |                 |           |                           |                           |                 |                       |                                                          |                |                                       |
|-------------------------------------------|-----------------|-----------|---------------------------|---------------------------|-----------------|-----------------------|----------------------------------------------------------|----------------|---------------------------------------|
| Bar Chart PI / Facility Manager: EHS, EHS |                 | ▼ L Op    | en Responses Overdue Resp | œnse<br>≘ Pl/Manager Insp | ection (2)      | oment Inspection      |                                                          |                |                                       |
| ↓ Inspection # ×                          |                 |           |                           |                           |                 |                       |                                                          |                |                                       |
|                                           |                 | Ask Order | Assign Date               | Date Completed            | Correct By Date | PI / Facility Manager | Location / Lab                                           | Finding        | Deficiency                            |
|                                           |                 | T         | T                         |                           |                 | <b>T</b>              | <b>T</b>                                                 | <b>T</b>       |                                       |
| ▲ Inspection # 87                         |                 |           |                           |                           |                 |                       |                                                          |                |                                       |
|                                           | 🖍 Edit Response | 1         | 03-17-2025                |                           | 04-16-2025      | EHS, EHS              | The Fascitelli Center for Advance<br>Engineering : 270A2 | Unsatisfactory | Is there a curren<br>communications   |
|                                           | ✓ Edit Response | 2         | 03-17-2025                |                           | 04-16-2025      | EHS, EHS              | The Fascitelli Center for Advance<br>Engineering : 270A2 | Unsatisfactory | Have lab users t<br>practices refresh |
|                                           |                 |           |                           |                           |                 |                       |                                                          |                |                                       |

5. This page details a safety violation with EHS's observation, recommendation, possible picture(s), and any relevant regulatory reference.

At the bottom of the page is where you can note corrective actions, the date they occurred and by whom.

Once completed, click "Submit to Inspector". If there are multiple safety violations to close-out, then click "Submit to Inspector & View Next"

| Category                 | Laboratory Inspections                                                                 |
|--------------------------|----------------------------------------------------------------------------------------|
| Deficiency               | Is there a current (<1 year old) hazardous communications sign posted outside the lab? |
|                          | 11                                                                                     |
| Finding                  | Unsatisfactory                                                                         |
| Recommendation           | Visit https://web.uri.edu/ehs/chemical/ for a new HazCom door sign to complete.        |
| Observation              | Hazcom signage missing or older than 1 year.                                           |
|                          | //                                                                                     |
| Regulatory Reference     |                                                                                        |
|                          |                                                                                        |
|                          |                                                                                        |
|                          |                                                                                        |
| Please Enter Response to | Violation Deficiency Below                                                             |
| REQUIRED: Describe       |                                                                                        |
| Corrective Action(s)     |                                                                                        |
| Response Date            |                                                                                        |
| *Corrected By            |                                                                                        |
|                          |                                                                                        |
| Submit To Inspector Ca   | ncel Submit To Inspector & View Next                                                   |

6. After clicking "Submit to Inspector", you will receive the following confirmation message. At which point, EHS will confirm whether the corrective action(s) is appropriate.

| Thank you for submitting your corrective response. Your safety represent<br>notified and your response is pending review. Additional documentation<br>visit may be necessary to verify appropriate corrective action. Once a<br>been complete you will receive an email indicating the process is | sentative has been × o<br>on or a follow-up site<br>Ill action items have<br>s closed. |
|----------------------------------------------------------------------------------------------------|----------------------------------------------------------------------------------------|
| Email Results:<br>Email Message was sent successfully.                                                                                                    |                                                                                        |
|                                                                                                    | Cancel                                                                                 |

7. Once EHS confirms the corrective action, you will receive an email confirming the safety violation is closed. No further action is required.

| 3/17/25, 3:20 PM University of Rhode Island Mail - Safety violation closed - GEN1: Is there a current (<1 year old) hazardous communication |                                                                                 | current (<1 year old) hazardous communications sign p |
|----------------------------------------------------------------------------------------------------|---------------------------------------------------------------------------------|-------------------------------------------------------|
| THE                                                                                                    |                                                                                 |                                                       |
| UNIVERSITY                                                                                                    |                                                                                 | EHS <srm@etal.uri.edu></srm@etal.uri.edu>             |
| OF RHODE ISLAND                                                                                                    |                                                                                 |                                                       |
| Safety violation<br>outside the lab?<br>1 message                                                                                           | closed - GEN1: Is there a current (<1 year old) hazardo                         | ous communications sign posted                        |
| noreply@uri.edu <nore<br>Reply-To: nenglehart@u<br/>To: srm@etal.uri.edu<br/>Cc: nenglehart@uri.edu</nore<br>                               | eply@uri.edu><br>uri.edu<br>J                                                   | Mon, Mar 17, 2025 at 3:19 PM                          |
| Hello,                                                                                                    |                                                                                 |                                                       |
| Thanks for addressing                                                                                                    | g your safety violation:                                                        |                                                       |
| Deficiency: GEN1: Is                                                                                                    | there a current (<1 year old) hazardous communications sign posted outside the  | e lab?                                                |
| Answer: Unsatisfacto                                                                                                    | Jry                                                                             |                                                       |
| Recommendation: V                                                                                                    | /isit https://web.uri.edu/ehs/chemical/ for a new HazCom door sign to complete. |                                                       |
| Observations/Notes                                                                                                    | : Hazcom signage missing or older than 1 year.                                  |                                                       |
| Lab/Building: FCAE:                                                                                                    | :270A2                                                                          |                                                       |
| Checked By: Engleh                                                                                                    | art, Nic                                                                        |                                                       |
| Date Approved: 3/18                                                                                                    | //2025                                                                          |                                                       |
| Approval Comments                                                                                                    | s: All set. Looks good.                                                         |                                                       |
| Click Here To Log On                                                                                                    | to Onsite                                                                       |                                                       |
| Please contact EHS (                                                                                                    | sm@etal.uri.edu) with any questions or concerns.                                |                                                       |
| Thank you,                                                                                                    |                                                                                 |                                                       |
| URI Environmental, H                                                                                                    | ealth, & Safety                                                                 |                                                       |